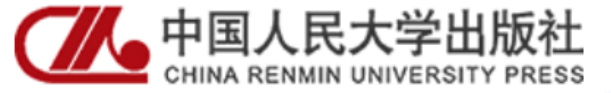

#### 新编21 世纪高等职业教育精品教材·装备制造类

## SolidWorks 机械产品数字化设计

目录 CONTENTS

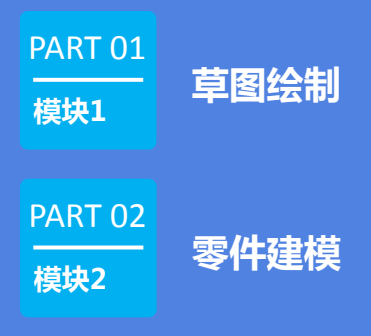

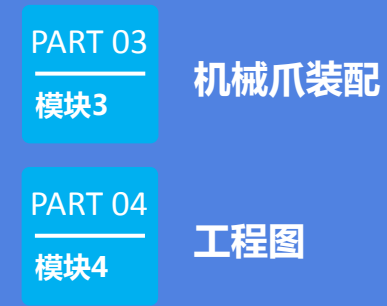

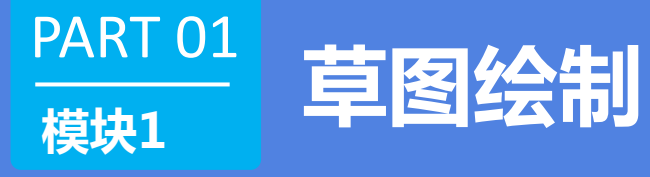

- 项目一 软件认知
- ・ 项目二 草图画法——直线的使用
- ・ 项目三 草图画法——圆弧与圆
- ・ 项目四 草图画法——槽口

#### 知识目标

- (1) 了解计算机辅助设计的基本概念;
- (2) 掌握SolidWorks 用户界面的基本操作;
- (3) 掌握SolidWorks 常用工具的基本功能。 **技能目标**
- (1) 能创建新零件、装配体及工程图文件;
- (2)能使用视图定向工具、剖面视图工具、测量工具、质量 属性工具查看零部件信息。

#### 一、计算机辅助设计

计算机辅助设计是一种利用计算机技术来辅助设计的技术,它可以帮助设计人员更快速、更准确地完成设计工作。在CAD软件中,设计人员可以通过绘制线条、添加文字、插入图形等完成设计。CAD软件还可以帮助设计人员进行三维建模,更加直观地了解设计结果。此外,CAD软件可以帮助设计人员进行材料选择、成本估算等工作,从而提高设计的质量和效率。目前常用的CAD软件有SolidWorks、Pro/E、UG、CATIA、中望CAD、中望3D、CAXA实体设计等。

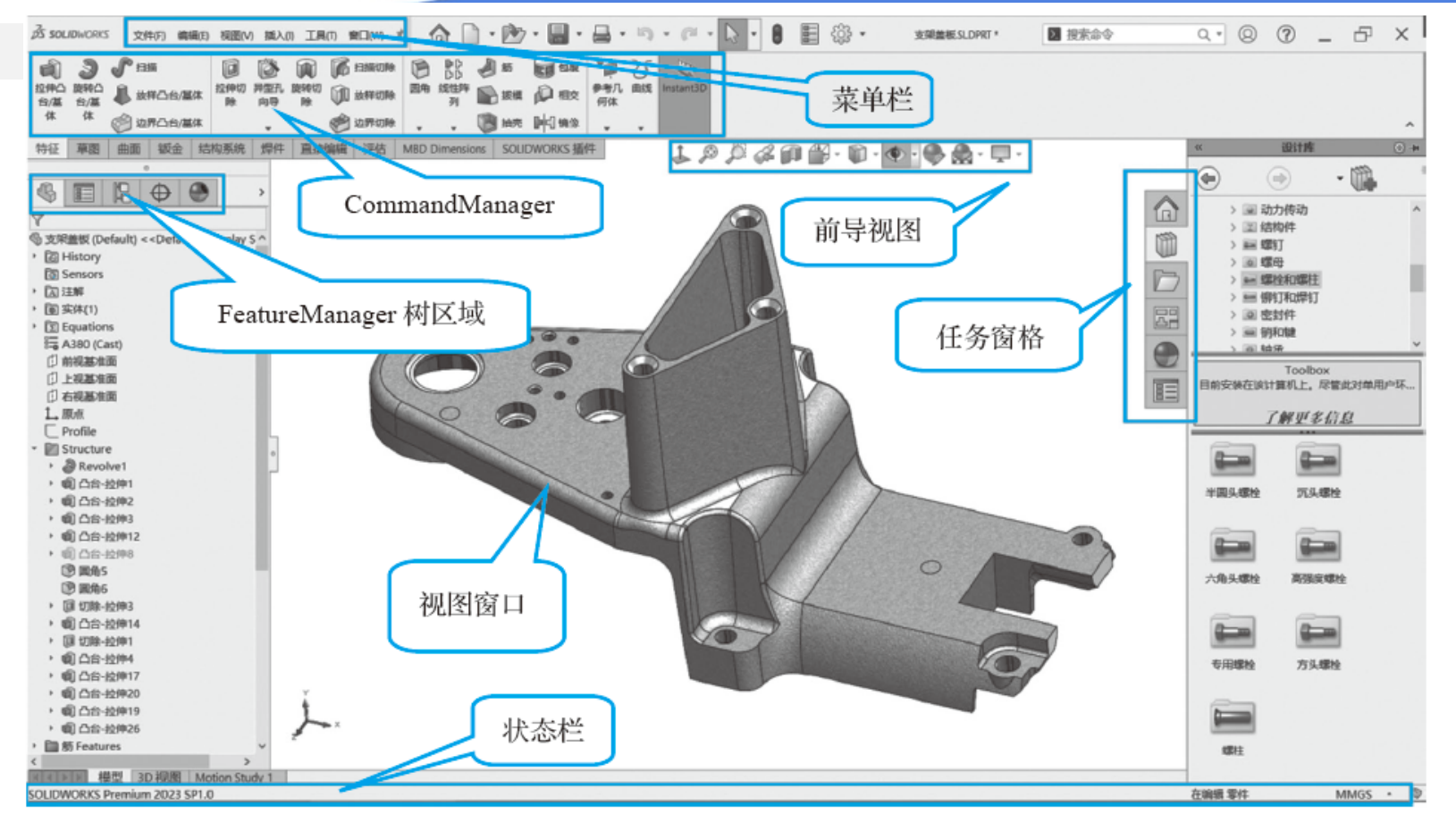

图 1-3 零件设计界面

### 项目1草图画法——直线的使用

#### 项目2 草图画法——直线的使用

#### 知识目标

- (1) 掌握基准面、草图等概念;
- (2) 掌握标注直线长度、角度的方法;
- (3) 掌握水平、竖直等几何关系。

#### 技能目标

- (1) 具备使用草图绘制工具进行参数化草图绘制的能力;
- (2) 具备绘制直线并标注长度和角度的能力;
- (3) 具备运用相等技巧进行几何关系约束的能力。

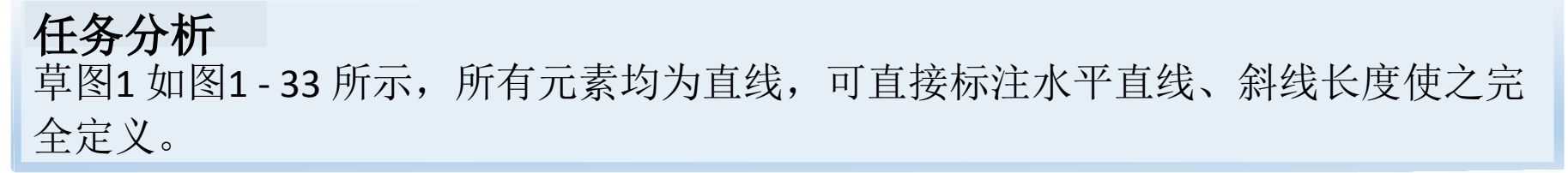

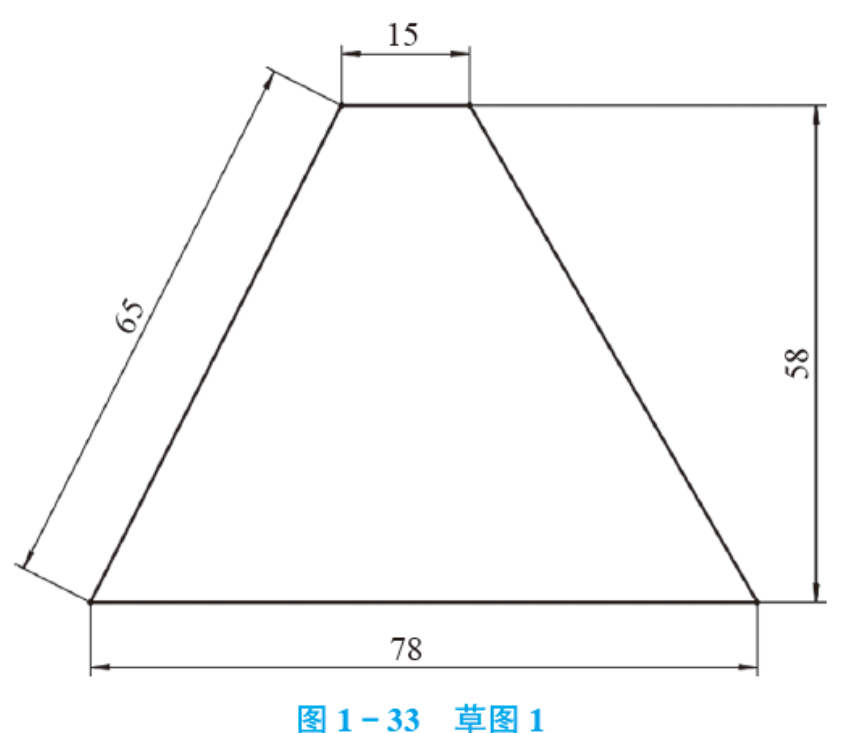

一、草图状态 草图状态分为欠定义、完全定义、过定义三种。

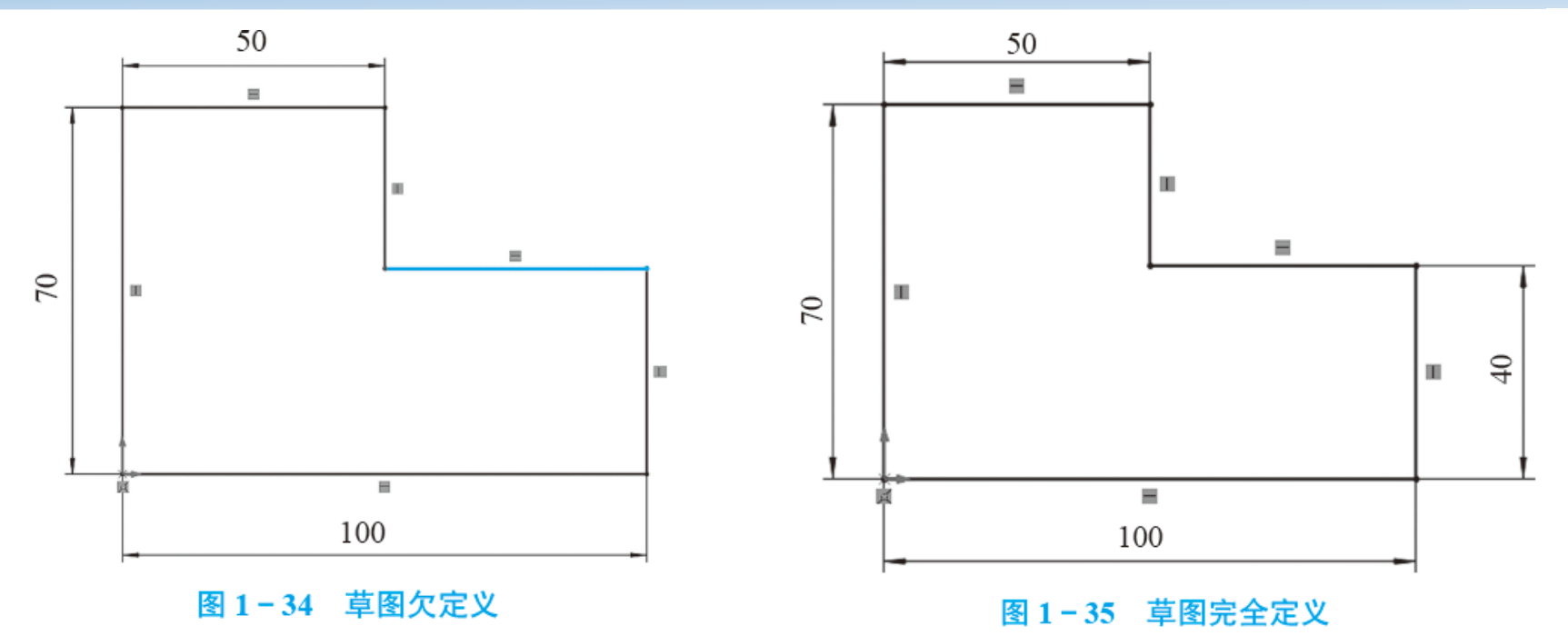

#### 一、草图状态 草图状态分为欠定义、完全定义、过定义三种。

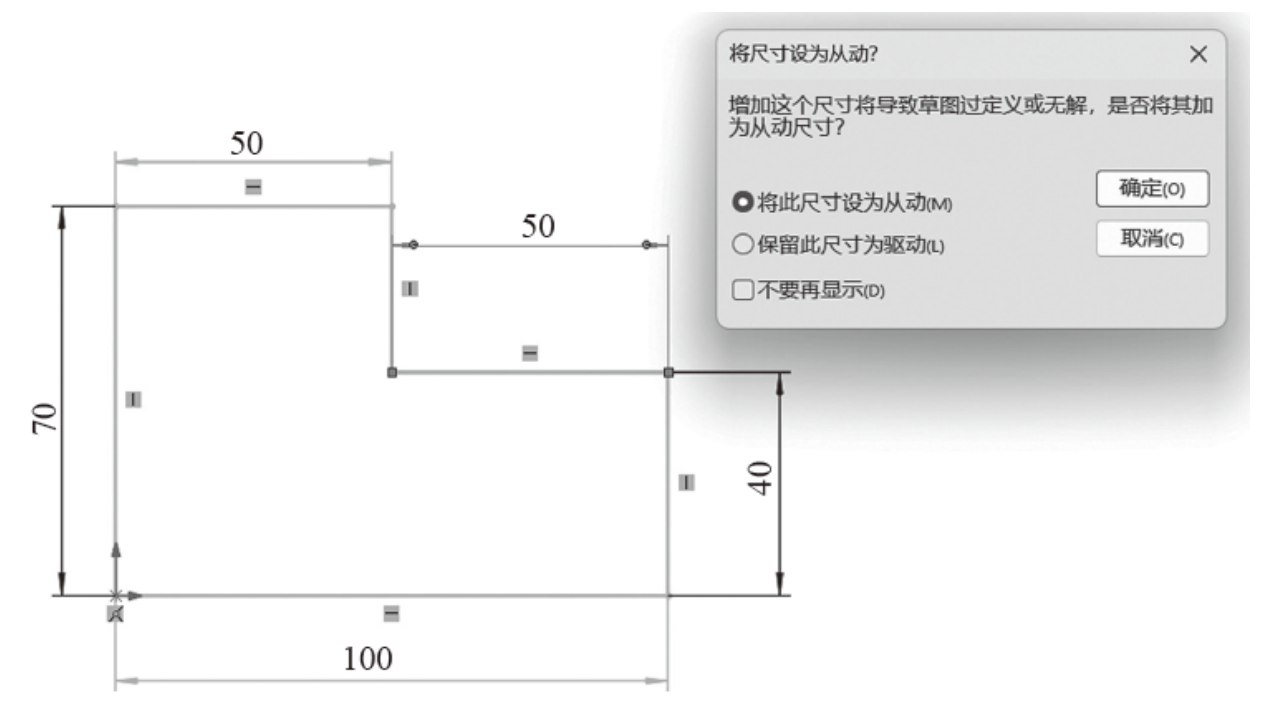

图 1-36 草图过定义

二、草图几何关系

| 图标         | 名称 | 作用                  |
|------------|----|---------------------|
| -          | 水平 | 约束草图实体方向为水平         |
|            | 竖直 | 约束草图实体方向为竖直         |
| x          | 重合 | 约束草图实体上的点在其他草图实体上   |
| Ľ          | 固定 | 约束草图实体大小和位置         |
|            | 垂直 | 约束两个草图实体相互垂直        |
| 1.1        | 共线 | 约束两个草图实体共线          |
| 6          | 相切 | 约束两个草图实体相切          |
| 1          | 平行 | 约束两个草图实体相互平行        |
| =          | 相等 | 约束两条线段长度相等或两个圆弧直径相等 |
| 0          | 全等 | 约束两个圆或圆弧同心及半径相等     |
| $\bigcirc$ | 同心 | 约束两个圆或圆弧同心          |
| ø          | 对称 | 约束两个草图实体相对于中心线对称    |

#### 任务步骤

#### 一、新建零件

# 新建SolidWorks 文件。单击【新建】按钮,在弹出的【新建SOLIDWORKS 文件】窗口(如图1-37 所示)中单击【零件】,然后单击【确定】,进入【零件】工作界面。

![](_page_13_Picture_4.jpeg)

#### 图 1-37 【新建 SOLIDWORKS 文件】窗口

二、选择草图基准面创建草图 确定草图绘制基准面。在FeatureManager设计树中,单击【前视基准面】弹 出如图1-38所示的快捷工具栏,单击快捷工具栏中的【草图绘制】按钮,在 【前视基准面】上打开一张草图

![](_page_14_Figure_2.jpeg)

#### 图 1-38 快捷工具栏

# 三、使用草图实体绘制草图此时,系统已经由建模环境进入草图绘制环境,明显的标志为,绘图窗口右上角出现了【草图确认角】,如图1-39所示。

![](_page_15_Figure_2.jpeg)

图 1-39 草图确认角

(1)单击CommandManager中的【草图】选项卡,单击【直线】按钮绘制功能,如图1-40所示。

![](_page_16_Picture_2.jpeg)

图 1-40 【直线】按钮

绘制直线有两种方式,我们可以使用"单击—单击"(在起点处单击鼠标左键后松开,移动鼠标指针到终点处再单击)的方式,或者"起点—拖动" (在起点处单击鼠标左键不松开,拖到终点处松开)的方式。直线的类型 如图1-41所示。

![](_page_17_Picture_2.jpeg)

(2)从原点开始绘制一条水平的直线。在绘图窗口中,单击坐标原点(红色坐标系原点),系统会自动捕捉,将直线起点锁定在坐标原点,如图1-42所示。

绘制第一条水平直线时注意鼠标指针旁边的 F 符号,它表示系统自动给 直线添加一个水平方向约束。代表竖直线,它表示添加一个竖直方向约束。 (3)继续绘制其他直线,直至最后完全闭合,结束直线绘制,如图1-43所 示。

![](_page_18_Figure_3.jpeg)

#### 四、草图尺寸标注 (1)单击【智能尺寸】按钮 ,如图1-44所示,启用尺寸标注功能。

![](_page_19_Picture_2.jpeg)

图 1-44 智能尺寸

(2)首先以"先定全局后定局部"的方式,对轮廓进行尺寸标注,如图1-45所示。

SolidWorks 对于新建草图轮廓标注的第一个尺寸有随尺寸比例缩放的功能,这样就可以将整体轮廓实时缩放至目标轮廓周围。

![](_page_20_Figure_3.jpeg)

图 1-45 全局尺寸

(3)继续标注尺寸,将草图尺寸标注完整,达到完全约束状态,如图1-46 所示。

(4) 草图绘制完成后,单击【草图确认角】中的【保存并退出】,保存并 退出草图。

![](_page_21_Figure_3.jpeg)

图 1-46 草图完全约束

#### 任务2 完成草图2绘制

#### 任务分析 草图2如图1-47所示,所有元素均为直线。对于水平线、竖直线,可直接标 注其长度;对于斜线,可通过标注距离或直线之间的角度使之完全定义。

![](_page_22_Figure_2.jpeg)

图 1-47 草图 2

#### 任务2 完成草图2绘制

#### 二、草图尺寸标注 按照"先定全局后定局部"的方式,对轮廓进行尺寸标注。标注角度尺寸 时,选择需要标注的两条线段即可,如图1-49所示。

![](_page_23_Figure_2.jpeg)

#### 任务分析 草图3如图1-50所示,所有元素均为直线,可通过标注距离或直线之间的角 度使之完全定义,三段线段相等可通过"相等"几何关系实现。

![](_page_24_Figure_2.jpeg)

任务步骤

#### 一、草图绘制

(1)新建SolidWorks文件,选择【前视基准面】,进入草图绘制环境。(2)从原点开始绘制草图,如图1-51所示。

![](_page_25_Figure_4.jpeg)

#### 二、草图尺寸标注 (1)单击【智能尺寸】,按照"先定全局后定局部"的方式,对整体轮廓 进行尺寸标注,如图1-52所示。

![](_page_26_Figure_2.jpeg)

图 1-52 整体尺寸标注

#### (2)继续标注尺寸,将草图标注完整,达到完全约束状态,如图1-53所示。 单击【草图确认角】中的【保存并退出】,保存并退出草图。

![](_page_27_Figure_2.jpeg)

图 1-53 标注尺寸至完全约束状态

#### 项目3 草图画法——圆弧与圆

#### 知识目标

- (1) 掌握绘制圆弧、圆、中心线等的方法;
- (2) 掌握镜像、裁剪、圆角过渡等草图编辑命令;
- (3)掌握相切、重合、对称等几何关系的添加方法。 **技能目标** 
  - (1)具备使用草图绘制工具进行参数化草图绘制的能力;(2)具备绘制圆弧并进行半径及辅助线标注的能力;(3)具备添加相切、重合、对称等几何关系约束的能力。

#### **任务分析** 草图4如图1-56所示,可直接标注水平、竖直线的长度;对于斜线,可通过标注距 离或直线之间的角度使之完全定义;定义圆弧元素需确定起始点和弧线角度尺寸。

![](_page_29_Figure_2.jpeg)

图 1-56 草图 4

#### 任务步骤

#### 一、草图绘制

- (1) 新建SolidWorks文件,选择【前视基准面】,进入草图绘制环境。
- (2) 从原点开始绘制直线,如图1-57所示。

![](_page_30_Figure_5.jpeg)

(3)单击CommandManager中的【草图】选项卡,单击【圆弧】按钮 后用三点点【 会 经制功能,单击图形中直线的两个端点①和 ②,在下方任意一点处单击,控制圆弧的方向,如图1-58所示,完成闭合草图的绘制。

![](_page_31_Figure_2.jpeg)

# 二、草图尺寸标注 (1)对轮廓进行尺寸标注,如图1-59所示。 (2)继续标注尺寸,先标注圆弧起始点与原点的直线距离,再选择需要标注的弧 线的两个端点及圆心完成弧线角度尺寸标注。将草图标注完整,达到完全约束状态,如图1-60所示。

![](_page_32_Figure_2.jpeg)

#### 任务2 完成草图5 绘制

#### **任务分析** 草图5如图1-61所示,此图为手轮图纸,上下关于中心线对称, 可先完成一半造型,然后镜像完成整体的绘制。

![](_page_33_Figure_2.jpeg)

图 1-61 草图 5

#### 任务2 完成草图5 绘制

#### 任务步骤

- 一、草图绘制
  - (1) 新建SolidWorks文件,选择【前视基准面】,进入草图绘制环境。
  - (2) 绘制中心线。

以上内容仅为本文档的试下载部分,为可阅读页数的一半内容。如要下载或阅读全文,请访问: <u>https://d.book118.com/228126116127007000</u>